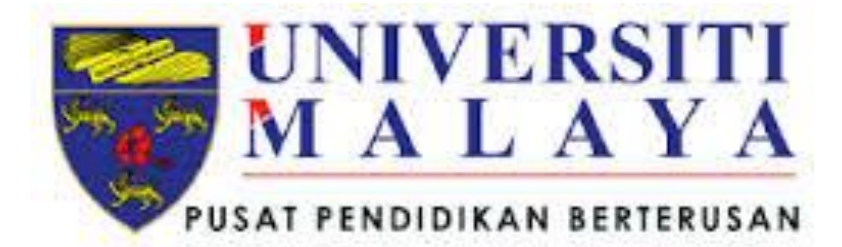

## PANDUAN PENGGUNA STAF SISTEM PENGIRAAN POINTER

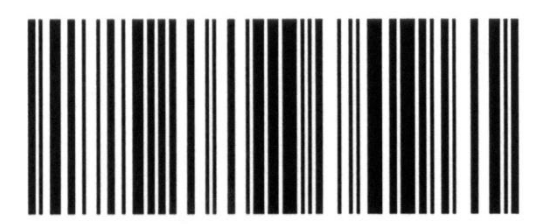

ITSECSPPRELV00103082014

## Pengenalan

Sistem Pengiraan Pointer (SPP) adalah sistem yang berasaskan web dan sistem ini adalah untuk merekodkan serta boleh digunakan untuk membuat pengiraan simulasi jangkaan PNG/PNGK pelajar. Dokumen ini merupakan manual pengguna Sistem Pengiraan Pointer (SPP) untuk modul staf. Sistem Pengiraan Pointer (SPP) akan dinamakan sebagai SPP dalam keseluruhan dokumen ini.

- 1. SPP modul staf dapat dicapai melalui pelayar internet (*browser*) dengan menaip pada bar alamat URL berikut <u>http://www.student.umcced.edu.my/SPP/staff\_login.php</u>.
- Skrin log masuk bagi Sistem Pengiraan Pointer(SPP) modul staf akan muncul. Masukkan nama pengguna dan kata laluan pada ruangan yang ditunjukkan pada skrin Rajah 1.1 Skrin Log Masuk.serta tekan butang 'Log Masuk'.

| MALAYA<br>MALAYA   | SISTEM PENGIRAAN POINTER (SPP)                                                     |
|--------------------|------------------------------------------------------------------------------------|
|                    | Log Masuk                                                                          |
|                    | Norbor Pelanja<br>Kata Lahan                                                       |
|                    | Log Masuk                                                                          |
|                    |                                                                                    |
|                    |                                                                                    |
|                    |                                                                                    |
|                    |                                                                                    |
| Copyright © 2014 . | University of Malaya Centre for Continuing Education, 59900 Kuala Lumpur, Malaysia |

Rajah 1.1: Skrin log masuk

- Skrin seperti di Rajah 1.2 akan muncul sekiranya staf berjaya log masuk dengan nama pengguna dan kata laluan yang betul.
- 4. Tekan butang 'Tukar Katalaluan' sekiranya staf ingin menukar kata laluan iaitu seperti yang ditunjukkan pada Rajah 1.2 Laman utama bagi staf.

| UMCCed Tukar katalaluan Log<br>Selarnat Datang coordinator1<br>CarlAN PELAAR<br>No IC Pelajar<br>Jenis Pengajian :<br>Dploma |
|----------------------------------------------------------------------------------------------------|
|                                                                                                    |

Rajah 1.2: Laman utama bagi staf

5. Nama pengguna dan kata laluan lama akan dipaparkan untuk rujukan staf. Staf hanya perlu mengisi ruang kata laluan baru untuk menukar kata laluan serta tekan butang 'Tukar' untuk menukar kata laluan baru.

|        |             | SISTEM PENGIRAAN POINTER (SP                                                                        | P)         |
|--------|-------------|----------------------------------------------------------------------------------------------------|------------|
| UMCCed | Laman Utama | Tukar Kata Laluan<br>Coordinator<br>Tukar Baru<br>Tota<br>Butang 'Tukar<br>Katalaluan'              | Log Keluar |
|        | Co          | pyright © 2014 , University of Malaya Centre for Continuing Education, 59990 Kuala Lumpur, Malaysia |            |

Rajah 1.3 : Skrin tukar kata laluan

 Staf perlu memasukkan nombor kad pengenalan pelajar serta jenis pengajian pelajar dan menekan butang 'Carian' untuk membuat carian pelajar.

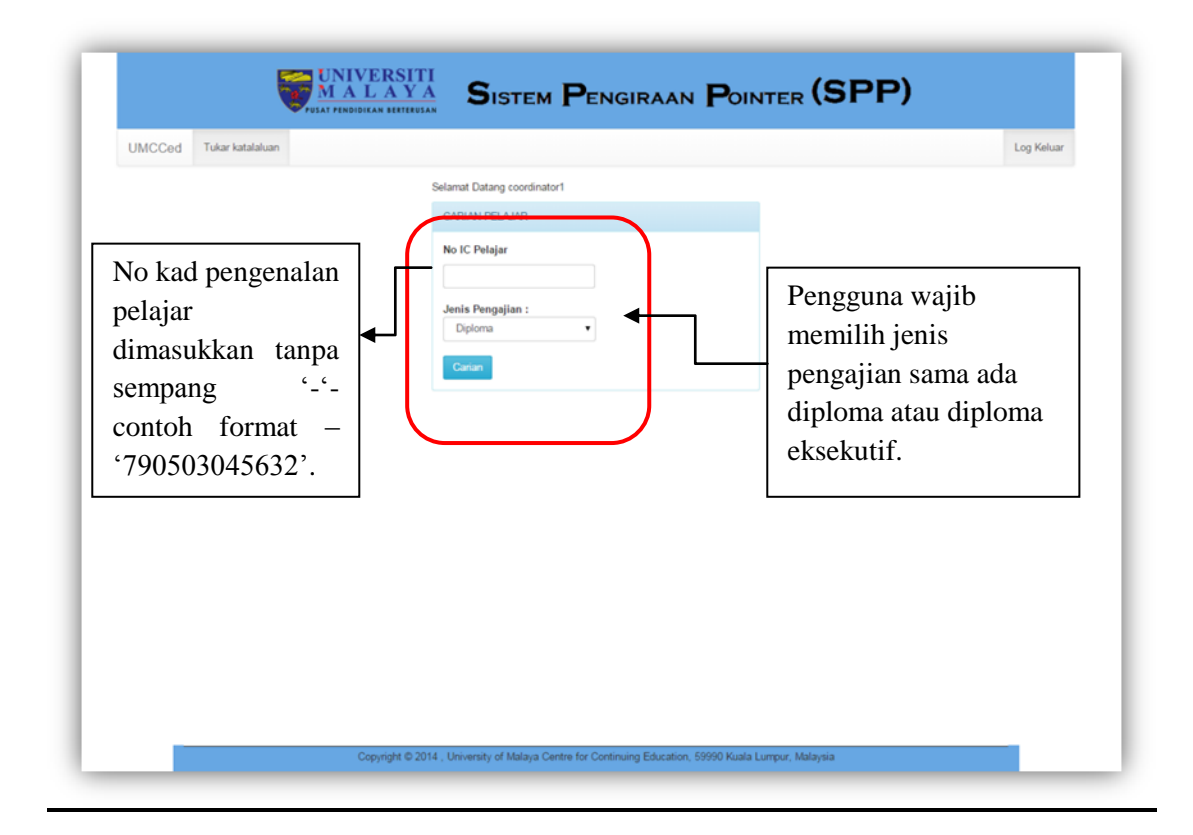

Rajah 1.4 : Skrin carian pelajar

7. Skrin maklumat pelajar seperti Rajah 1.5 akan terpapar sekiranya carian pelajar berjaya. Tiada markah ditunjukkan pada skrin sekiranya pelajar tersebut merupakan pelajar baru. Sebaliknya jika pelajar telah berada di Semester 2 dan keatas, maka markah dan pengiraan gred pelajar pada semester yang sebelumnya akan terpapar pada skrin sistem.

|                                                       | NIVERSITI<br>ALAYA SISTEM PEN<br>ENDIDIKAN BERTERUSAN                                           | NGIRAAN <b>P</b> OIN |        | (SP                                     | P)        |                                                       |            |
|-------------------------------------------------------|-------------------------------------------------------------------------------------------------|----------------------|--------|-----------------------------------------|-----------|-------------------------------------------------------|------------|
| UMCCed Laman Ut                                       | ama                                                                                             |                      |        |                                         |           |                                                       | Log Keluar |
|                                                       |                                                                                                 | MAKLUMAT PELAJAR     |        |                                         |           |                                                       |            |
| Nama<br>No Kad Pengen:<br>Kod Program<br>Nama Program | : Fasiah Binti Mohamad<br>: 761201045448<br>: UFA<br>: Diploma Eksekutif Pengurusan(Pentadbiran | dan Operasi)         |        | Matrik Non<br>Semester<br>Sesi<br>Email | nbor      | : UFA15053<br>: 2<br>: UFA15<br>: ufa15053@umcced.edu | .my        |
| Semester 1                                            |                                                                                                 |                      |        |                                         |           |                                                       |            |
| KOD                                                   | KURSUS                                                                                          | KOMPONEN             | KREDIT | GRED                                    | MATA GRED |                                                       |            |
| UECB 1101                                             | Pengenalan kepada Pengurusan                                                                    | Teras                | 4      | A-                                      | 3.70      |                                                       |            |
| UECB 1102                                             | Prinsip Pemasaran                                                                               | Teras                | 4      | B+                                      | 3.30      |                                                       |            |
|                                                       |                                                                                                 |                      |        |                                         | 0.00      |                                                       |            |
|                                                       |                                                                                                 |                      |        |                                         | 0.00      | PNG: 3.50                                             |            |
|                                                       |                                                                                                 |                      |        |                                         | 0.00      |                                                       |            |
|                                                       |                                                                                                 |                      |        |                                         | 0.00      |                                                       |            |
|                                                       |                                                                                                 |                      |        |                                         | 0.00      |                                                       |            |
|                                                       |                                                                                                 |                      |        |                                         | 0.00      |                                                       |            |
|                                                       |                                                                                                 |                      |        |                                         | 0.00      |                                                       |            |
|                                                       |                                                                                                 |                      |        |                                         | 0.00      |                                                       |            |
|                                                       |                                                                                                 | Jumlah Jam Kredit :  | 8      |                                         |           |                                                       |            |

Rajah 1.5 : Skrin maklumat pelajar

## Pusat Pendidikan Berterusan Universiti Malaya (UMCCed)

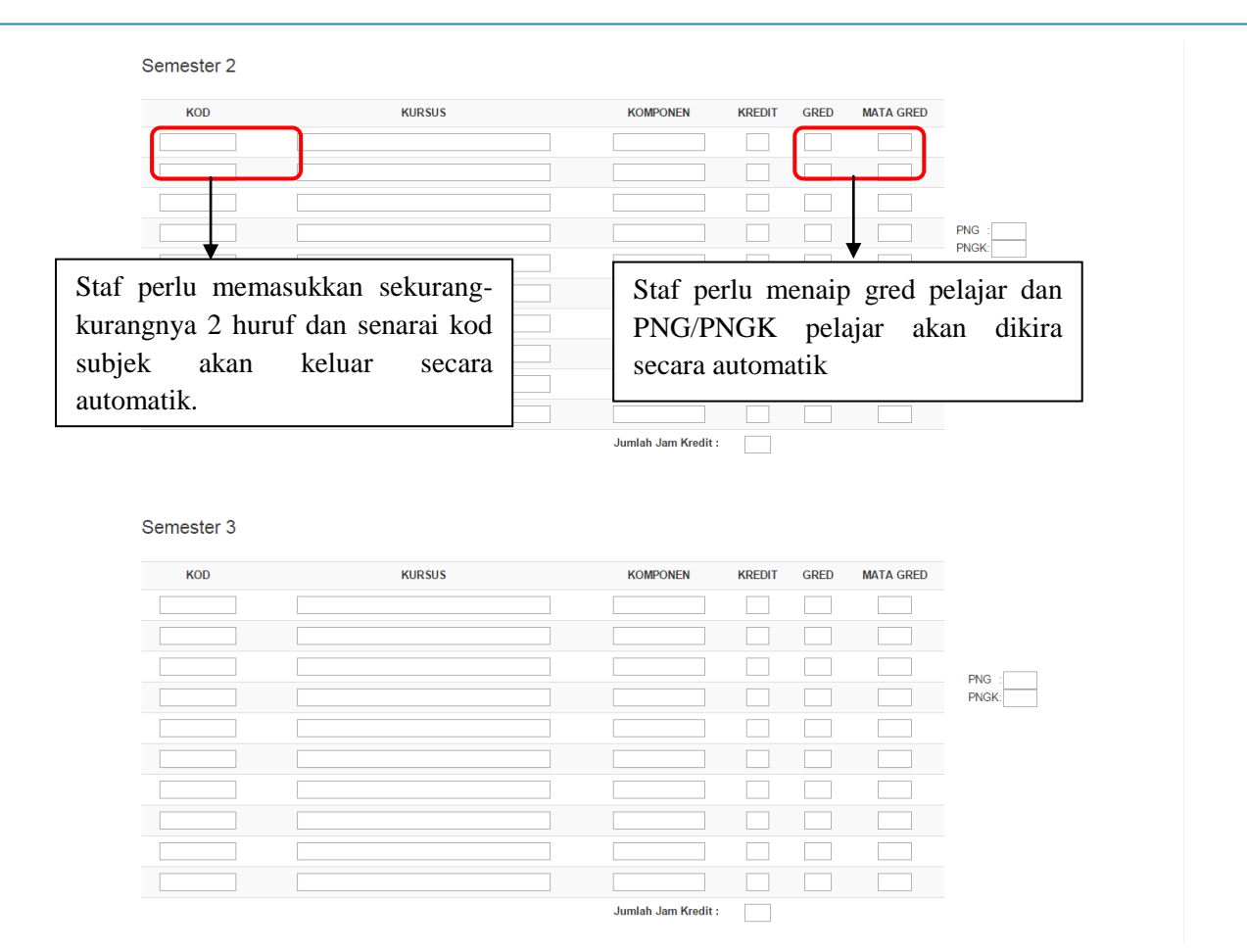

Rajah 1.6 : Skrin maklumat Matapelajaran mengikut Semester pelajar

- 8. Memandangkan SPP merupakan sistem simulasi pengiraan pointer, tiada butang untuk menyimpan data untuk modul staf.
- 9. Staf boleh membuat carian data untuk pelajar lain dengan mengulang langkahlangkah bermula dari Rajah 1.4 atau staf boleh log keluar dari SPP.

| UNICCEO Caman otana                                      | 1                                                                                          |                  |        | Lo                                       | g kelua   | ar 🗕 Log Kelu                                        |
|----------------------------------------------------------|--------------------------------------------------------------------------------------------|------------------|--------|------------------------------------------|-----------|------------------------------------------------------|
|                                                          |                                                                                            | MAKLUMAT PELAJAR |        |                                          |           |                                                      |
| Nama<br>No Kad Pengenalar<br>Kod Program<br>Nama Program | :Julyn Chin Yan Yee<br>990223145284<br>:UFA<br>:Diploma Eksekutif Pengurusan(Pentadbiran d | lan Operasi)     |        | Matrik Nomb<br>Semester<br>Sesi<br>Email | Dr        | :UFA15054<br>:1<br>:UFA15<br>:ufa15054@umcced.edu.my |
| emester 1<br>кор                                         | KURSUS                                                                                     | KOMPONEN         | KREDIT | GRED                                     | MATA GRED |                                                      |
|                                                          |                                                                                            |                  |        |                                          |           |                                                      |
|                                                          |                                                                                            |                  |        |                                          |           | PNC-                                                 |
|                                                          |                                                                                            |                  |        |                                          |           | PNG.                                                 |
|                                                          |                                                                                            |                  |        |                                          |           |                                                      |
|                                                          |                                                                                            |                  |        |                                          |           |                                                      |
|                                                          |                                                                                            |                  |        |                                          |           |                                                      |
|                                                          |                                                                                            |                  |        |                                          |           |                                                      |

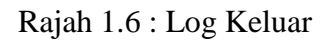

 Untuk keluar daripada sistem, staf perlu log keluar dengan menekan butang 'Log Keluar'. Butang 'Log Keluar' berada di setiap skrin.